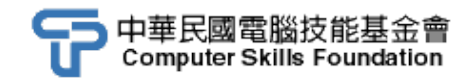

## 測驗流程

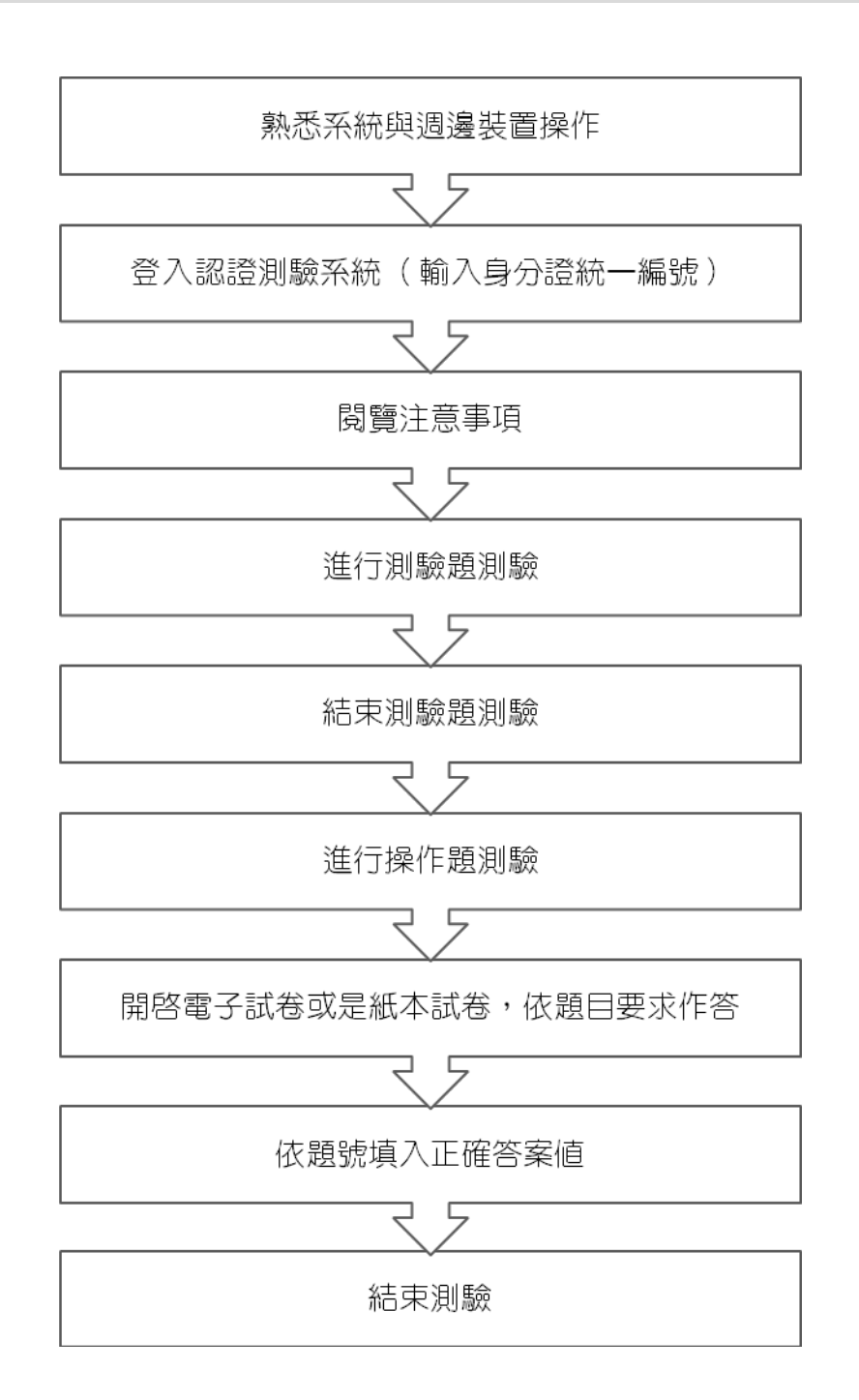

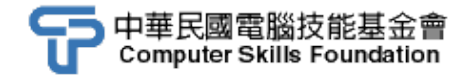

測驗操作演示

現在我們假設考生甲報考的是電腦輔助平面製圖 AutoCAD 2012。

- 步驟一: 開啟電源,從硬碟C開機。
- 步驟二: 進入 Windows 作業系統及週邊環境熟悉操作。
- 步驟三:執行「開始/程式集/CSF技能認證體系/TQC+ 認證系統-Client 端程式」程式
  - 項目。
- 步驟四:請輸入個人身分證字號按下「登錄」鈕。

| 〒 IT3 考生登入 [2011.00] | ×  |
|----------------------|----|
| 考生身分證統一編號            |    |
|                      |    |
|                      |    |
| 登錄                   | 取消 |

步驟五:請詳細閱讀「測驗注意事項」後,按下「開始」鍵。

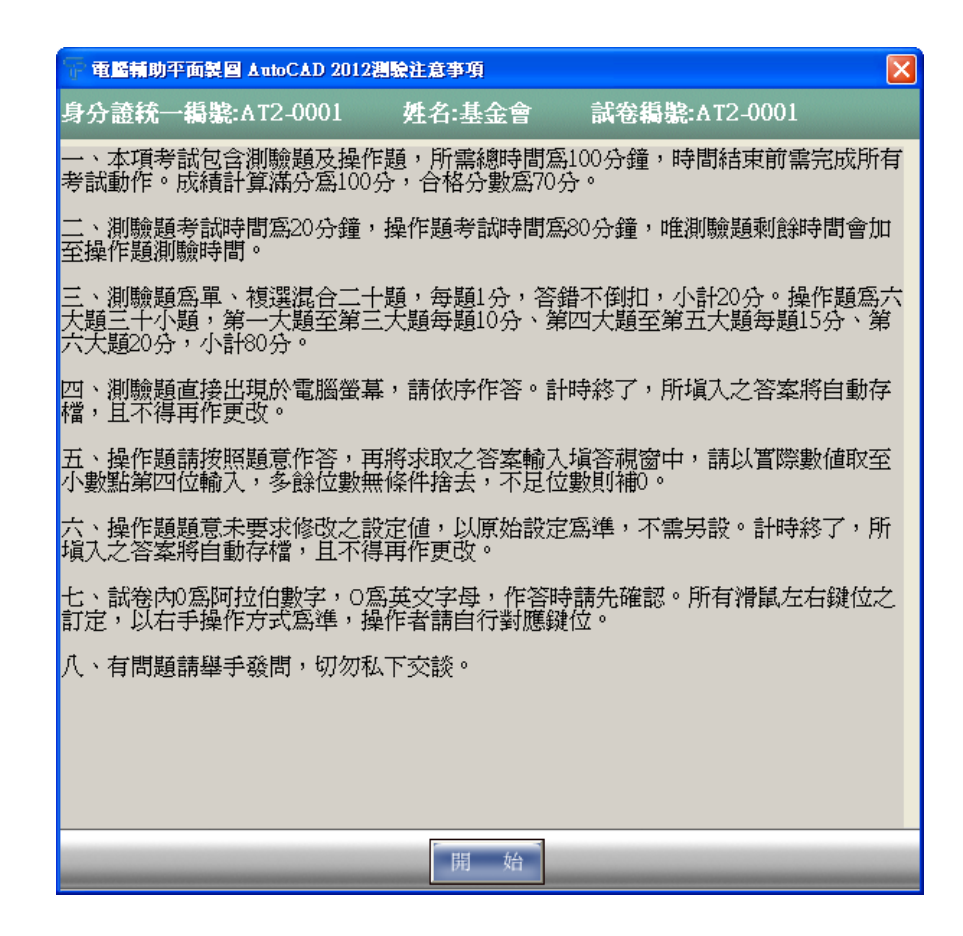

步驟六:再按下「開始」鍵,開始進行測驗題測驗。

| 開始淵驗        |  |
|-------------|--|
| 準備開始進行測驗題測驗 |  |
| 開始!         |  |

步驟七:請依照測驗題測驗系統指示逐題作答,考生可利用「下一題」及「上一題」

進行作答題目之切換,視窗下緣會顯示「使用時間」及「測驗題總時間」。

| 電腦輔助平面製圖 AutoCAD 2012 測驗題測驗<br>試卷編號:AT2-0001,姓名:基金會                                                                                                    |    |
|----------------------------------------------------------------------------------------------------|----|
| 1.安裝AutoCAD 2012之前,系統建議先安裝Microsoft .NET Framework下列<br>哪一項版本?<br>○ (A) Microsoft .NET Framework 2.0<br>○ (B) Microsoft .NET Framework 3.0<br>○ (C) Microsoft .NET Framework 4.0 |    |
| ⊂ (D) Microsoft .NET Framework 5.0                                                                                                    | ~  |
| 單選題 不作答 註 記 無附件 試題全覽                                                                                                    |    |
| 下一題 住用時間:00:05 測驗題總時間:20:00 結束測驗題測                                                                                                    | 1驗 |

每一道題目均會提示為單選題(以選鈕表示)或複選題(以核取方塊表示)。 若對某一題先前之輸入答案沒有把握,可按下「不作答」鈕清除該題原輸入 之答案,或按下「註記」鈕將該題註記(如欲取消該題的註記即點選「取消 註記」鈕)。 步驟八:按下「試題全覽」鈕,即出現「試題全覽」窗格,除了以不同顏色顯示未作

| <b>Q</b> 51                                                                                              | 题全質               |                                                                                                    | ×                                                                                                    |
|----------------------------------------------------------------------------------------------------|-------------------|----------------------------------------------------------------------------------------------------|----------------------------------------------------------------------------------------------------|
|                                                                                                    | 未作答<br>已作答<br>考生記 | S<br>選擇任意<br>註記                                                                                                    | 意一題作答或離開<br>離 開                                                                                                    |
| 題號                                                                                                    |                   | 題目                                                                                                    | 答案                                                                                                    |
| 01<br>02<br>03<br>04<br>04<br>05<br>05<br>05<br>05<br>05<br>05<br>05<br>05<br>05<br>05<br>05<br>05<br>05 |                   | 安裝AutoCAD 2012之前,系統建議先安裝Microsoft.NET Framework下列哪一項版本?<br>選集循環功能鍵問題設定,下列哪一項正確?<br>「NEW新圖/使用條板」,下列哪些正確?(複選)<br>「UNE指令/物件選取方式, 德選业」的救速,下列哪些正確?(複選)<br>新一代關聯式陣列共有下列哪些類型?(複選)<br>當200M與PAN到極限無法動作時,下列哪些指令或快捷鏈可解決?(複選)<br>有關TEXT指令的救速,下列哪些正確?(複選)<br>有關國性質管理具自敘波,下列哪些正確?(複選)<br>有關國性質管理具自於救速,下列哪些正確?(複選)<br>有關BUCK建立內部圖塊,下列哪些正確?(複選)<br>有關是UCK建立內部圖塊,下列哪些正確?(複選)<br>當動設計中心,下列哪些正確?(複選)<br>營動設計中心,下列哪些正確?(複選)<br>營動設計中心,下列哪些正確?(複選)<br>常都此以合AD Express Tool会裝,下列哪些正確?(複選)<br>欲在AutoCAD Pym外部應用程式(EXCEL、WORD、CALC、PINBALL♥)可在指令<br>圖紙集功能,下列哪些正確?(複選)<br>下列哪些AutoCAD版本有錄製互集的功能?(複選) | Microsoft NET Framew<br>[Cril]-[W]<br>様板的副檔名是DW<br>@e93.5.30 @0 * 635<br>選框是實線框 「選取物<br>矩形陣列 環形陣列 路<br>REGEN RE<br>DTEXT等於TEXT 快捷<br>ACADISO.PAT<br>快捷鍵是LA 工具圖示 |
| <                                                                                                    |                   | ш<br>                                                                                                    | >                                                                                                    |

答、已作答及考生註記的題目之外,也可點選該題號前往該題。

步驟九: 若提早在 20 分鐘前做完測驗題題目,請確認作答無誤後,可按下測驗系統右

下角之「結束測驗題測驗」選項。此時系統會再次提醒您,確認您是否要結束測驗

題測驗,按「是」鈕,會結束測驗題測驗,並將測驗題測驗所剩餘之時間累加至

操作題測驗。

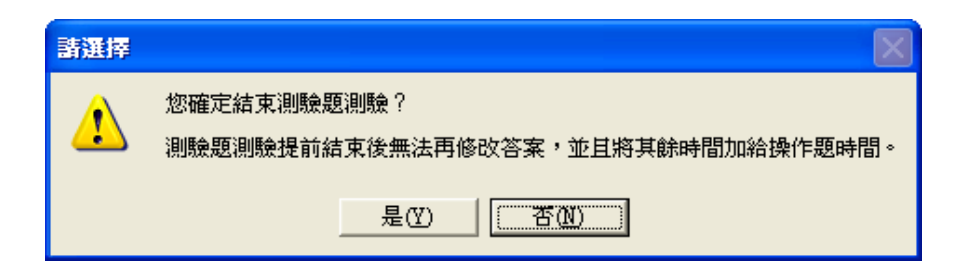

步驟十: 請按下「確定」鈕,開始進行操作題測驗。

| CSF-Exam-¥2010 🔀 |
|------------------|
| 操作題測驗開始          |
| 確定               |
|                  |

步驟十一:此時測驗程式會開啟一「操作題測驗」填答視窗,顯示本次測驗剩餘時間, 並開啟試題 PDF 檔。請自行載入「AutoCAD 2012」,依照題目圖面繪製圖 形,依照題目指示作答,並將答案填入填答視窗。

> 「查看考試說明文件」:可開啟本份試卷操作題題目的書面電子檔「下一題」 「上一題」:可以切換欲輸入答案的題號,請對照題號輸入正確的答案值。 提早作答完畢並確認作答及存檔無誤後,可按「操作題測驗」填答視窗中 的「結束操作題測驗」鈕,結束測驗。

| ▲ 操作要測驗<br>電腦輔助平面製圖 AutoCAD 2012<br>試卷編號:AT2-0001,姓名:基金會 |     | ×     |
|----------------------------------------------------------|-----|-------|
| 在看考試說明文件                                                 | 上一题 | 下一题   |
| 題目號碼 1                                                   |     |       |
| 請輸入答案                                                    |     |       |
| 剩餘時間: 99:09 / 100:00                                     | 結束  | 操作題測驗 |

步驟十二:系統會再次提醒您是否確定要結束操作題測驗。

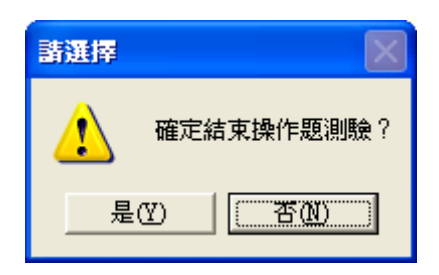

步驟十三:評分結果將會列示螢幕上。評分結果上半部內容包含測驗題各題作答狀況。 下半部內容為操作題各題填答狀況。

| 上傳檔案                    |                                                                        |          |    |          |
|-------------------------|------------------------------------------------------------------------|----------|----|----------|
| 梯次編號:<br>試卷編號:<br>測驗題部份 | NAD970511 測驗題總題數:20<br>AT2-0001 已作答題數:10<br>}:10 <del>分</del> 未作答題數:10 |          | 離日 | 用        |
| 題號                      | 考生作答                                                                   | 得分       | 倒扣 | ^        |
| 01                      | С                                                                      | 1        | 0  |          |
| 02                      | D                                                                      | 1        | 0  |          |
| 03                      | AC                                                                     | 1        | 0  |          |
| 04                      | BCD                                                                    | 1        | 0  | =        |
| 05                      | AC                                                                     | 1        | 0  |          |
| 06                      | ABC                                                                    | 1        | 0  |          |
| 07                      | AC                                                                     | 1        | 0  | -        |
| 08                      | AU                                                                     | 1        | U  |          |
| 09                      |                                                                        |          | U  |          |
| 10                      | AL                                                                     |          | U  |          |
| 11                      |                                                                        |          | 0  |          |
| 12                      |                                                                        |          | -  | <u> </u> |
| 操作题部份                   | 小計: 10<br>}:8 <del>分</del>                                             |          |    |          |
| 題號                      | 考生作答                                                                   | 得分       | 倒扣 | ^        |
| 01                      | 115.3927                                                               | 2        | 0  |          |
| 02                      | 102.5763                                                               | 2        | 0  |          |
| 03                      | 3806.9340                                                              | 2        | 0  | Ξ        |
| 04                      | 959.8071                                                               | 0        | 0  |          |
| 05                      | 6757.5430                                                              | 2        | 0  | -        |
| 06                      |                                                                        | 0        | 0  |          |
| 07                      |                                                                        | 0        | 0  |          |
| 08                      |                                                                        | 0        | 0  |          |
| 09                      |                                                                        | 0        | 0  |          |
| 10                      |                                                                        | 0        | 0  |          |
| 11                      |                                                                        | <u> </u> | U  | _        |
| 12                      |                                                                        | <u> </u> | 0  | ×        |
| <br>總 分:                | 小計: 8<br>18                                                            |          |    |          |